## 关于"小牛资本"案退赔工作 有关事项的公告

(2024) 粤 03 执 279 号

本院已于2024年2月5日对彭铁、彭钢等人集资诈骗、 非法吸收公众存款刑事判决涉财产部分立案执行,执行案号 为(2024)粤03执279号。为依法有序开展退赔工作,现 公告如下:

一、退赔依据

本院(2022)粤03刑初77号刑事判决。

二、退赔对象

随案移送执行退赔人员清单认定的集资参与人。

三、退赔原则

统一退赔,退赔比例按照"个人待退赔金额与全案待退赔总金额比值"确定。

#### 四、退赔款来源

移送执行的涉案银行账户内款项及各类不动产、股权、股票、车辆、其它动产的变价款。

#### 五、退赔方式

银行转账,以待退赔集资参与人本人开设在境内银行的 |类账户储蓄卡作为收款账户。

#### 六、信息采集

信息采集工作自本公告发布之日起启动,2024年7月 15日截止。

公民身份号码为18位的集资参与人收款信息需通过线

上信息采集系统提交并确认。请及时以本人身份信息通过微信小程序"深圳移动微法院",完成实名验证,进入"地方特色-涉众案件登记"板块填报个人领款信息(具体操作指引详见附件一)。已线上提交信息的,无需线下纸质邮寄。 未完成信息确认的,无法收取退赔款项。

公民身份号码为15位、港澳台及外籍人士、公司为主体的集资参与人收款信息需通过线下向本院书面邮寄材料 (材料内容、邮寄方式、邮寄地址详见附件二)。

集资参与人已死亡的,继承人应通过线下向本院邮寄继 承公证、继承人身份证明、继承人银行卡信息、收款账户确 认书等材料(详见附件二)。

提交银行收款信息前,请确认银行账户不存在被冻结、 被限制收款金额、休眠状态等无法收款情况,否则将无法收 取款项。

#### 七、首次退赔款发放时间安排

本院将于2024年7月16日起进行首次退赔款发放,发放金额为已执行到位的人民币4.3亿元。

后续,本院将根据执行进度继续开展退赔工作。

#### 八、其他事项

本案相关公开信息均以公告形式发布,请通过法院公告 获取权威信息。

本公告未尽事宜请咨询专线电话(电话号码: 0755-26542915,仅在工作日工作时间内接听电话)。对于捏 造或传播不实信息的行为,本院将依法追究相应法律责任。

根据工作需要,本院将于2024年5月10日下午15时至 17时和7月10日下午15时至17时,两次集中接待集资参 与人,具体地点另行公告。

#### 九、特别提示

因涉案财产处置周期较长,请各集资参与人保持耐心, 并注意防范各类诈骗。本院不会向集资参与人提出转账、验 资、缴费等要求。

特此公告。

附:

一、涉众案件领款人信息采集指引(线上)

二、需线下邮寄划款材料的情况

三、收款账户确认书(模板)

深圳市中级人民法院 二〇二四年四月七日 附件一

# 涉众案件领款人信息采集指引

(仅限公民身份号码为18位)

#### 一、添加深圳移动微法院

● 手机移动端:

1.打开微信→"扫一扫"功能,扫描深圳移动微法院小程序码(如下图)即可进入小 程序;

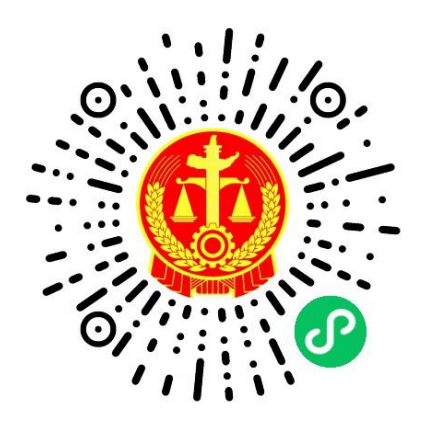

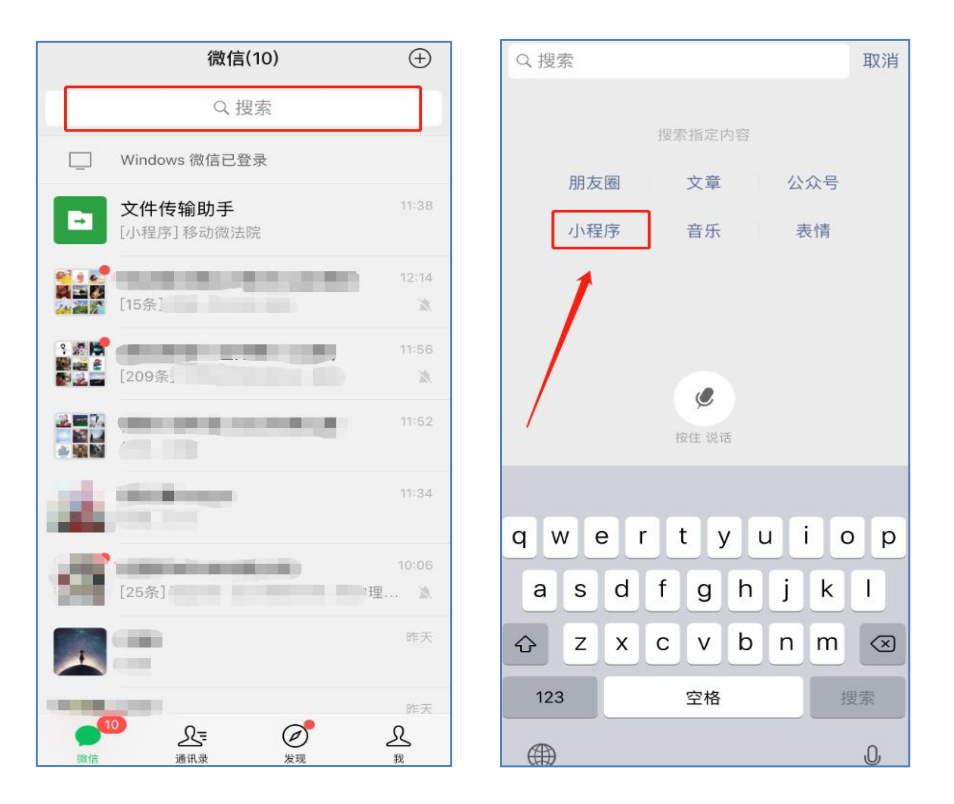

2.在手机微信消息列表页,点击顶部搜索进入搜索页,选择搜索小程序;

输入"深圳移动微法院"确认搜索,点击搜索结果列表第一条"深圳移动微法院"即 可进入小程序;

| く 六 深圳移动微法院 | ۲ | 取消 | 18:21                                                          |                                                  | ::!! ♀ ■)                          |
|-------------|---|----|----------------------------------------------------------------|--------------------------------------------------|------------------------------------|
| 小田古         |   |    |                                                                | 中国移动微法院                                          | ••• •                              |
| 深圳移动微法院     |   |    | **<br>深J                                                       | <sup>****</sup> ******************************** | <sup>方∉下次用</sup>   × <<br><b>於</b> |
|             |   |    | <ul> <li>2 欢迎您,</li> <li>①</li> <li>①</li> <li>我的案件</li> </ul> | 微信用户 <b>名 未以证</b><br>豆<br>文书查收                   | <b>8</b> 2<br>诉前调解                 |
|             |   |    | 手机阅卷                                                           | 计算工具                                             | ? 智能问答                             |
| ,           |   |    | <b>汉</b><br>法规查询                                               | <b>多</b> 法院导航                                    | <b>沙</b> 地方特色                      |
|             |   |    | 业务预约                                                           | 区块链证据                                            |                                    |
|             |   |    | 白                                                              | 14.100 File 384                                  | e<br>BERG                          |

3.下拉手机微信列表进入小程序页面,点击搜索框输入 "深圳移动微法院"进行搜索,点击搜索结果列表首条即可进入小程序;

小程序 ○ 深圳移动微法院 ⊗ 取消 猜你想搜 🔮 深圳移动微法院 (TO 1 ○ 深圳移动微法院  $\overline{\ }$ 砂签 (the 金山文档> 最高法院 **了** 小程序助手 **福** 清算 (Ē) 清算系统 破产会议 > 蘭  $\bigcirc$ **(** 版电 sundar 微信(3)

#### 二、身份认证

- **功能说明**:基于公民身份证作为唯一识别,进行相应认证。
- 1. 基于公民身份证
- 操作步骤:
  - (1)身份认证流程:手机验证→证件核验→人脸核验→预留签名;
  - (2)点击微法院首页"未认证"标签,即可进入身份验证界面开始身份认证;

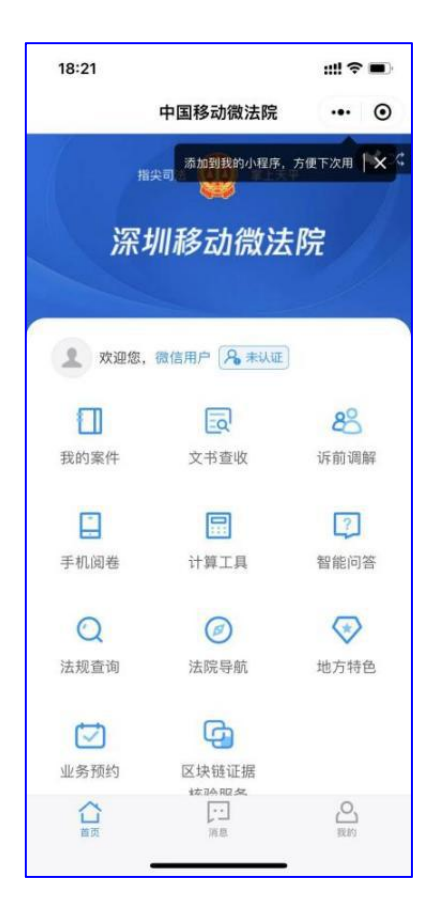

图 1.1-1 首页

(3)在身份验证界面,勾选《人民法院在线服务深圳平台在线诉讼规程(试行)》后点击"同意,开始认证"进入证件核验页面,如图 1.1-2。

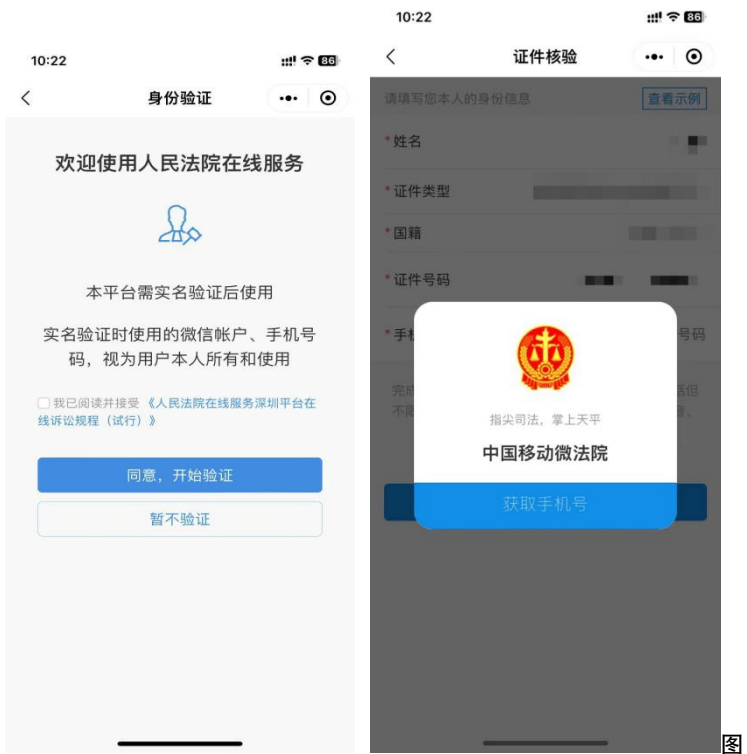

图 1.1-2 证件核验

(4)在证件核验页面,点击获取手机号,在弹窗中点击"获取手机号",
系统自动获取微信绑定手机号,也可以点击"管理手机号码"添加新号码;
如下图所示;再输入姓名和证件号码并选择证件类型和国籍后,点击"同
意,确认身份信息"。如图 1.1-3。

| 10:22                    |                                         | iiii ≎ 86      | 10:22                       |                                                           | ! ? 📧      | 10:22                                      |                                                        | ::!! ? B6                  |
|--------------------------|-----------------------------------------|----------------|-----------------------------|-----------------------------------------------------------|------------|--------------------------------------------|--------------------------------------------------------|----------------------------|
| <                        | 证件核验                                    | ••• •          | <                           | 证件核验                                                      | ••• •      | <                                          | 证件核验                                                   | ••• •                      |
| 请填写您本人的                  |                                         | 查看示例           | 请填写怎本人的!                    |                                                           | 董看示例       | 请填写您本人的                                    | 身份信息                                                   | 查看示例                       |
| *姓名                      |                                         | 1.5            | *姓名                         |                                                           | - <u>-</u> | *姓名                                        |                                                        | 1.5                        |
| *证件类型                    |                                         | -              | *证件类型                       |                                                           |            | *证件类型                                      |                                                        |                            |
| *国籍                      |                                         | -              | *国籍                         |                                                           |            | *国籍                                        |                                                        |                            |
| *证件号码                    |                                         |                |                             |                                                           |            | *证件号码                                      |                                                        |                            |
| * <b>手</b> 柱<br>完成<br>不可 | 推尖司法、掌上天平         中国移动微法院         获取手机号 | 号码<br>新但<br>百, | ☆ 深圳移动社     申请获取并验     实名认证 | 微法院<br>金证你的手机号<br>1、 ・・・・・・・・・・・・・・・・・・・・・・・・・・・・・・・・・・・・ |            | * <b>手机号</b><br>完成身份证验证<br>不限于点击、阅<br>照片、初 | (的用户在本平台的所<br>]ī푾、发送和接收文字<br>]]频等)将视为用户本.<br>同意,确认身份信息 | 有操作(包括但<br>、文档、语音、<br>人操作。 |
|                          |                                         |                |                             | 管理号码                                                      |            |                                            |                                                        |                            |

图 1.1-3 获取手机号

(5)选择身份证的用户跳转人脸识别,在人脸识别阶段确认协议页面点击勾选协议后点击"下一步"即进入人脸识别页面,如图 1.1−4 所示。

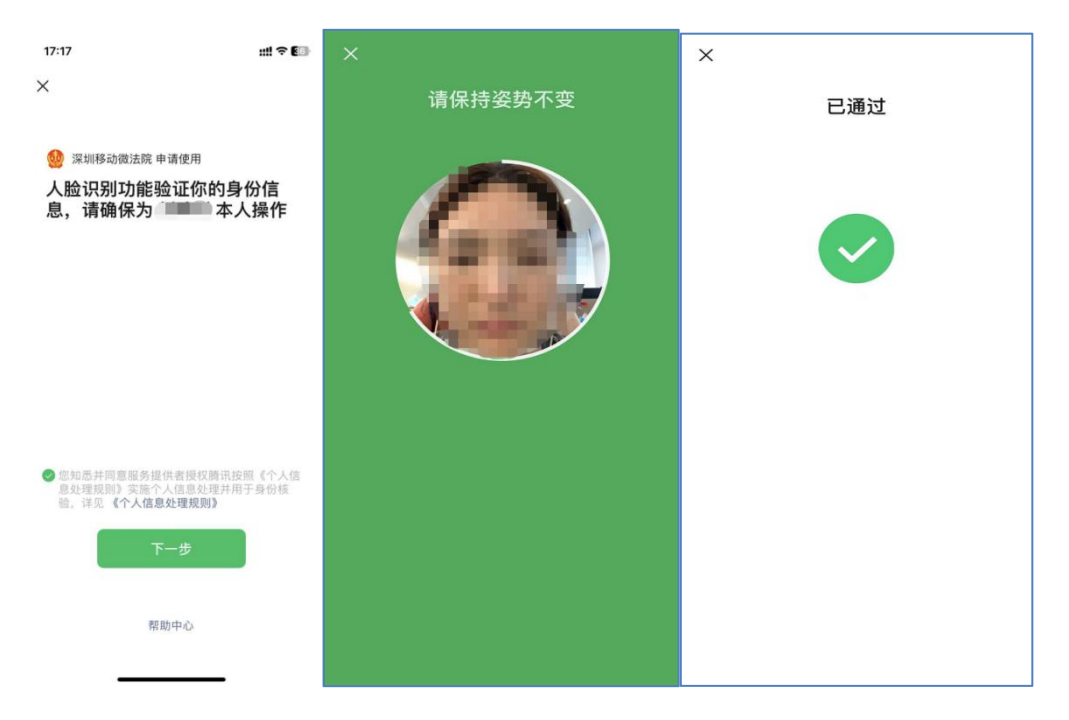

图 1.1-4 人脸识别

(6)人脸识别成功通过后进入阅读告知书界面,点击"同意并签名"后进入签名界面,签名完成后则全部身份验证完成,如下图;该签名会用于微法院之后的审判流程中,如图 1.1-5 所示。

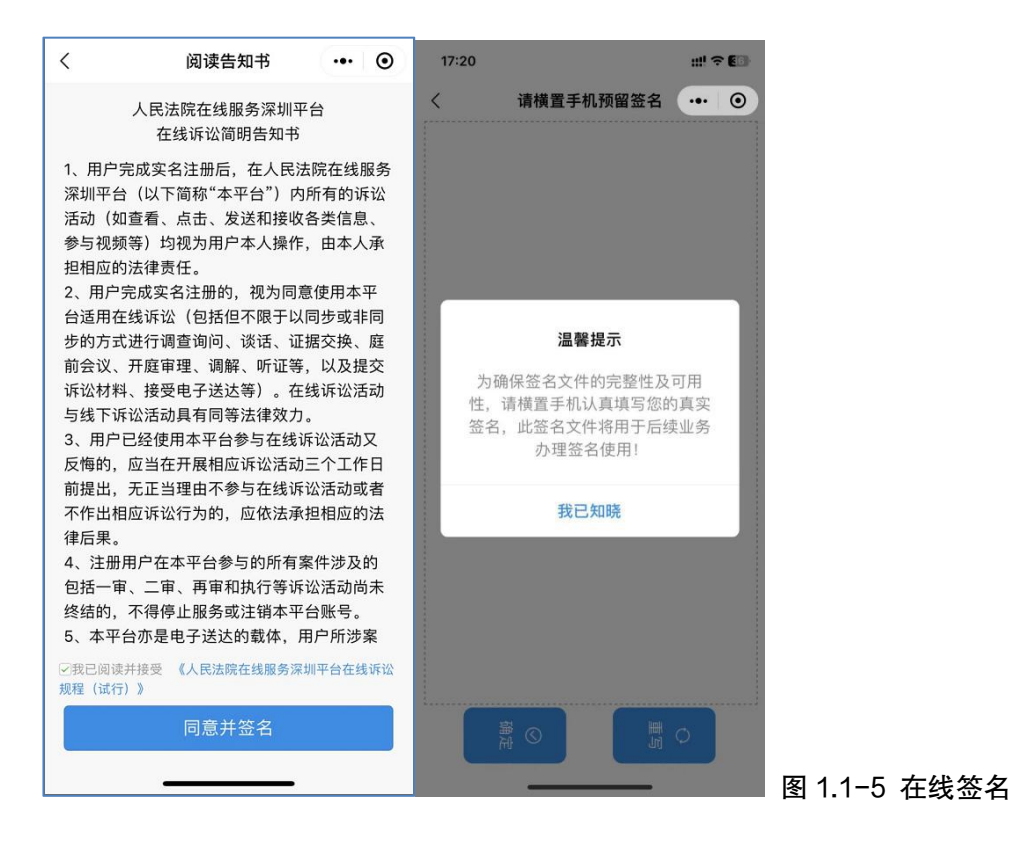

(7)身份认证完成,可点击返回首页,跳转到首页。如图 1.1-6 所示。

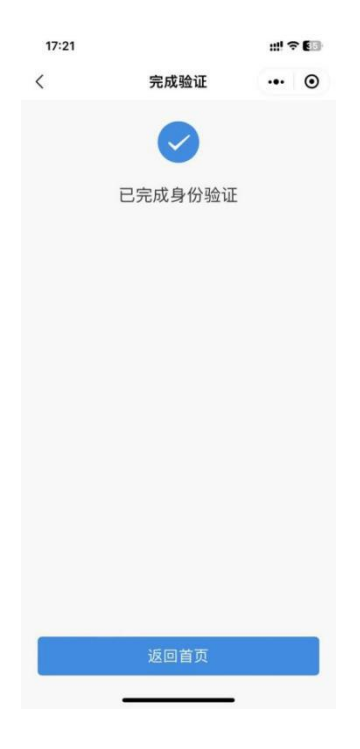

图 1.1-6 完成身份认证

### 二、涉众案件当事人身份信息采集

- 功能说明: 涉众案件参与人在深圳移动微法院完成实名认证后, 通过该功能提交本人的身份 及银行卡信息, 待法院审核确认信息后发放款项。
- 操作步骤:
  - 1. 进入"涉众案件登记"

深圳移动微法院首页点击"地方特色"——"涉众案件登记"模块,即可进入涉众案件 列表页,当事人可查看与本人相关涉众案件案号(案件由系统根据身份证号自动匹配)。点 击案件列表案件即可进入信息提交页面。

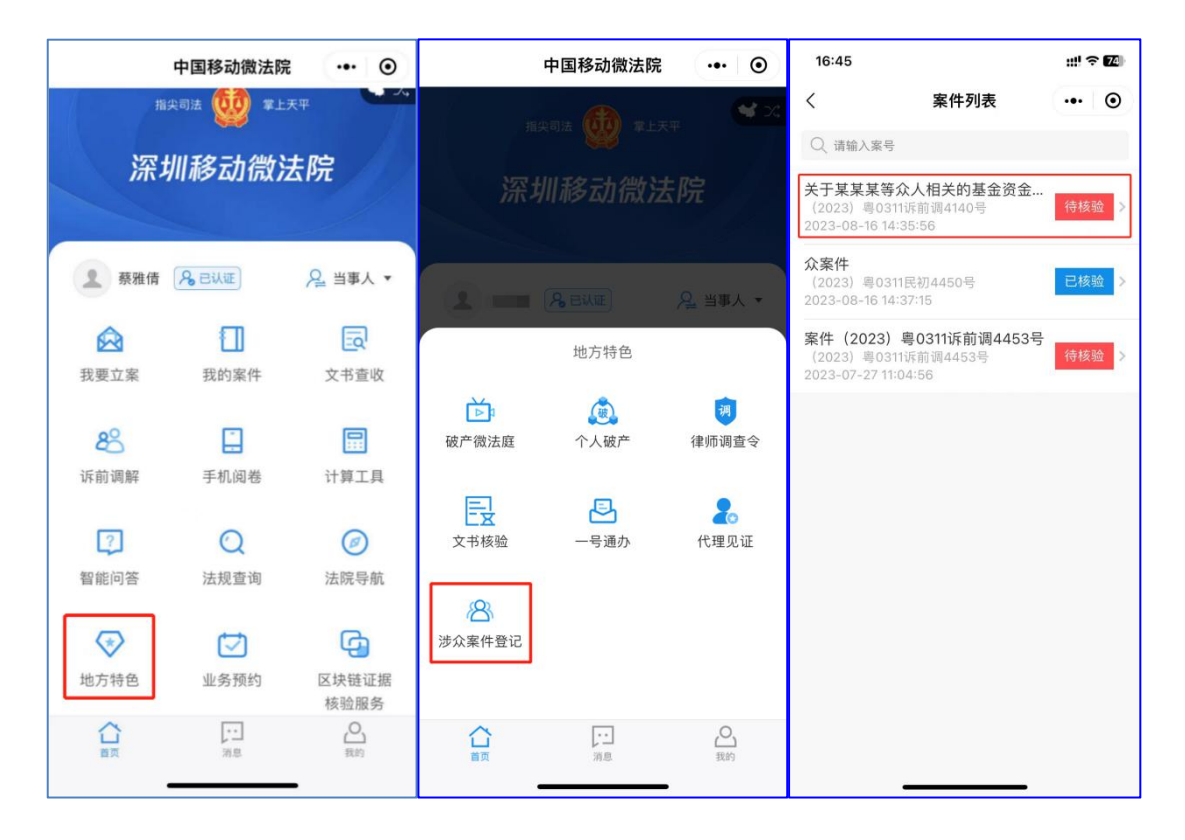

#### 2. 身份信息

进入身份信息填写页面,页面会展示"民生银行"隐私政策弹窗,当事人查阅《人民法院在线服务隐私政策》并勾选后点击"确认"按钮即可进入页面在线填写身份及银行卡信息。

注:案号、姓名、手机号、身份证号由系统自动带入当事人微法院认证信息。

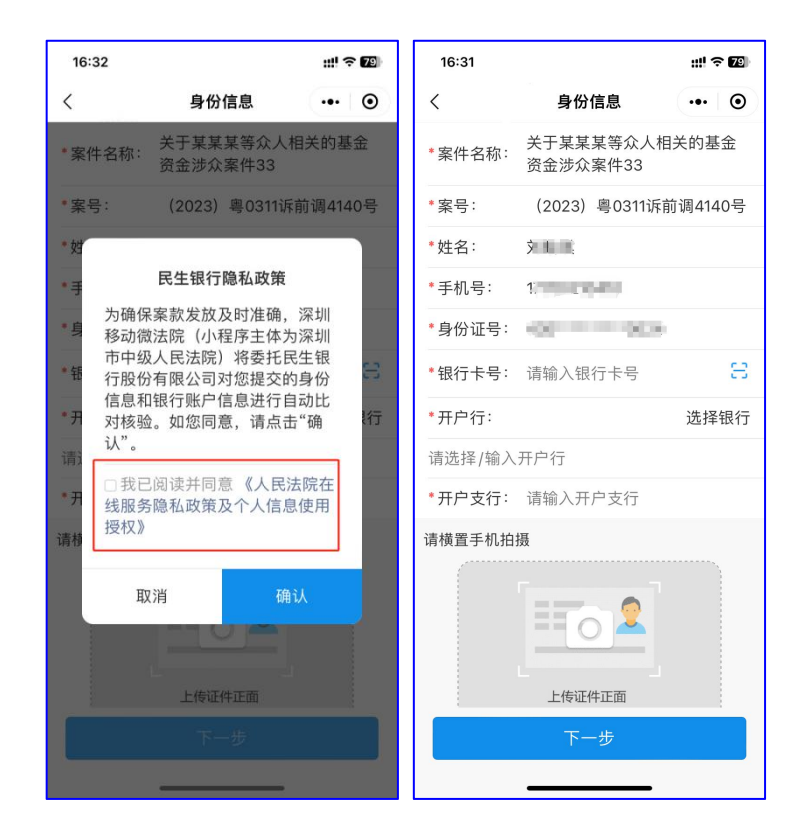

3. 银行卡填写

(1) 点击银行卡卡号右侧 按钮,授权使用摄像头后即可打开银行卡识别页面, 当事人拍摄银行卡照片后,系统将自动识别银行卡号填入。

(2) 核验时,支持以下 20 种银行卡类型:

中国银行、中国农业银行、中国工商银行、中国建设银行、交通银行、招商银行、中 国邮政储蓄银行、兴业银行、浦发银行、中信银行、中国民生银行、中国光大银行、平安 银行、华夏银行、北京银行、广发银行、江苏银行、浙商银行、宁波银行、农村商业银行

| 16:31  |                                                                                                    | ::!! <b>? 7</b> 9) |                                                                     | •• • | 银行卡识别 ••• ③           |
|--------|----------------------------------------------------------------------------------------------------|--------------------|---------------------------------------------------------------------|------|-----------------------|
| <      | 身份信息                                                                                                    | ••• •              |                                                                     |      |                       |
| *案件名称: | 关于某某某等众人相<br>资金涉众案件33                                                                                                    | 关的基金               |                                                                     |      | 7                     |
| *案号:   | (2023)粤0311诉前                                                                                                    | 前调4140号            |                                                                     |      |                       |
| *姓名:   | ý II. II.                                                                                                    |                    |                                                                     |      | O DER 198             |
| *手机号:  | 1.                                                                                                    |                    |                                                                     |      | S TERTINI             |
| *身份证号: | 0                                                                                                    |                    |                                                                     |      |                       |
| *银行卡号: | 请输入银行卡号                                                                                                    | 8                  |                                                                     |      | 6226 Brid In 1 1 1    |
| *开户行:  |                                                                                                    | 选择银行               |                                                                     |      | UnionPay<br>SELEX     |
| 请选择/输入 | 开户行                                                                                                    |                    |                                                                     |      |                       |
| *开户支行: | 请输入开户支行                                                                                                    |                    |                                                                     |      | 拍摄要求:清晰完整,避免缺边、模糊、反光。 |
| 请横置手机拍 | HAR IN THE REPORT OF THE REPORT OF THE REPOR |                    | <ul> <li>         · 深圳移动微法院 申请         使用你的摄像头         · </li></ul> | 0    | × 🕐 🖂                 |
|        | 上传证件正面                                                                                                    |                    | 拒绝 允许                                                               |      |                       |

也可点击输入框手动输入银行卡号,点击"选择银行"选择完开户银行,输入开户支行, 同时上传完身份证正反面照片后点击"下一步",即完成身份信息及银行卡信息的提交,身 份信息及银行卡信息验证通过即进入下一步,未通过则留在当前页,可修改信息后再次提交。

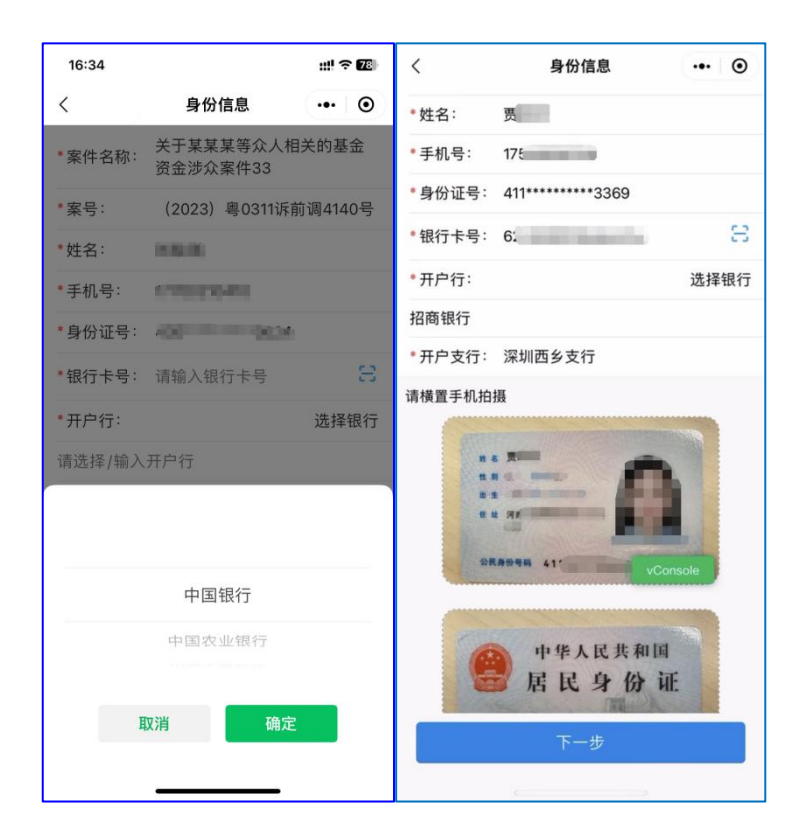

4. 执行款收款账户确认书

当事人身份及银行卡信息验证通过即进入"执行款收款账户确认书"预览及签名页面。 点击页面确认书可进入"执行款授权账户确认书"详情页预览确认书内容。

| <   | 预览及签名      |  | Θ | 1 | 2:53             | 1                                                                                                    |                      | 111 <sup>-</sup>                                       | <del>ç</del> 50       |
|-----|------------|--|---|---|------------------|----------------------------------------------------------------------------------------------------|----------------------|--------------------------------------------------------|-----------------------|
| PDF | 执行款收款账户确认书 |  | > | < |                  | :                                                                                                    | 文件预览                 | Ĩ                                                      |                       |
|     |            |  |   |   |                  | 深圳市                                                                                                    | 5福田区/<br>款收款账户码      | 民法院                                                    |                       |
|     |            |  |   |   | 执行               | (2023) 粤0311诉前调41                                                                                                    | 38号 执行依照             | (2023) 粤0311诉前调4138号                                   |                       |
|     |            |  |   |   | 来り<br>吉 知<br>事 現 | ■ 20<br>■ 20<br>■ |                      |                                                        | ) 为<br>N账<br>≏信<br>新收 |
|     |            |  |   |   |                  | 当事人名称、电话                                                                                                    | 17                   |                                                        |                       |
|     |            |  |   |   | 收款               | 证件类型及号码<br>0.8.(常知为事人一致)                                                                                                    | artoruz.             |                                                        | -                     |
|     |            |  |   |   | 信息               | 开户行(详细到支行)                                                                                                    | 中国银行深圳               |                                                        |                       |
|     |            |  |   |   |                  | 账号                                                                                                    |                      | 100                                                    |                       |
|     |            |  |   |   | 当事人<br>續认        | 我已阅读且清楚本确认书<br>的规定要求。并保证所提<br>一切法律后果自行承担。<br>当 事 人 签 名:                                                                                                    | 告知事项的内容及<br>共的收散账户信息 | 法律后来,并同意遵守上述告知:<br>准确有效且本人实际控制使用,;<br>月 构: 2023年08月02日 | <b>新</b> 項<br>西利      |
|     |            |  |   |   |                  |                                                                                                    |                      |                                                        |                       |
|     | 提交并签名      |  |   |   |                  |                                                                                                    |                      |                                                        |                       |
|     |            |  |   |   |                  |                                                                                                    |                      |                                                        |                       |

确认无误后返回"预览及签名"页点击"提交并签名",在提示弹窗中点击"确定"即

可将身份认证时预留的签名嵌入文档中完成签名。

点击"查看签名"可查看已签名确认书详情,点击"返回案件"即返回列表页。

| <   | 预览及签名      | ••• • | <             | 预览及签名                  | ••• • | 12:53                                                                                                    | 3                                                                                                    |                                                                | u! <                                                                                                    | 504  |
|-----|------------|-------|---------------|------------------------|-------|----------------------------------------------------------------------------------------------------|----------------------------------------------------------------------------------------------------|----------------------------------------------------------------|----------------------------------------------------------------------------------------------------|------|
| PDF | 执行款收款账户确认书 | >     | pp 执行款收款账户确认书 |                        |       | <                                                                                                    | 文件预览                                                                                                    |                                                                |                                                                                                    |      |
|     | 公式中        |       |               | 签名完成,请点击查看<br>返回案件 查看签 | 8     | <ul> <li>         人行<br/>室り         予約<br/>軍         項         代数         第         項         代数         約         第         項         前         前         前         前         前         前         前         1         第         月         前         前         前         1         第         第         項         1         第         1         第         1         第         1         第         1         1         1         1         1         1         1         1         1         1         1         1         1         1         1         1         1         1         1         1         1         1         1         1         1         1         1         1         1         1         1         1         1         1         1         1         1         1         1         1         1         1         1         1         1         1         1         1         1         1         1         1         1         1         1         1         1         1         1         1         1         1         1         1         1         1         1         1         1         1         1         1         1         1         1         1         1         1         1         1         1         1         1         1<th>深圳市名語<br/>大方式ない<br/>1.カプロ業件の基本人の<br/>1.カプロ業件の基本人の<br/>1.カプロ業件の基本人の<br/>1.カプロ業件の基本人の<br/>1.カプロ業件の基本人の<br/>1.カプロ業件の基本人の<br/>1.カプロ業件の基本人の<br/>1.カプロ業件の基本人の<br/>1.日本人の<br/>1.日本人の</th><th>田区人民法院<br/>取り、<br/>取り、<br/>取り、<br/>取り、<br/>取り、<br/>取り、<br/>取り、<br/>取り、</th><th>2011日前前時4130年<br/>18年本人(本年位)<br/>2人頃県小、武明県<br/>2月前前前日<br/>18年後道師。<br/>18年後道師。<br/>18年後道師。<br/>18年後道師。<br/>18月1日<br/>18月1日</th><th>力產場收</th></li></ul> | 深圳市名語<br>大方式ない<br>1.カプロ業件の基本人の<br>1.カプロ業件の基本人の<br>1.カプロ業件の基本人の<br>1.カプロ業件の基本人の<br>1.カプロ業件の基本人の<br>1.カプロ業件の基本人の<br>1.カプロ業件の基本人の<br>1.カプロ業件の基本人の<br>1.日本人の<br>1.日本人の | 田区人民法院<br>取り、<br>取り、<br>取り、<br>取り、<br>取り、<br>取り、<br>取り、<br>取り、 | 2011日前前時4130年<br>18年本人(本年位)<br>2人頃県小、武明県<br>2月前前前日<br>18年後道師。<br>18年後道師。<br>18年後道師。<br>18年後道師。<br>18月1日<br>18月1日 | 力產場收 |
|     | 提交并签名      |       | L             | 提交并签名                  |       |                                                                                                    |                                                                                                    |                                                                |                                                                                                    |      |

在"执行款收款账户确认书"详情页,点击右上角"···",可将确认书发送至微信聊天 页面,同时保存至本机。

## 需线下邮寄划款材料的情况

因信息采集系统暂不支持部分人员线上完成信息确认, 请以下人员以邮寄方式(通过 EMS)向法院提交材料:

一、集资参与人的公民身份号码为15位的、港澳台、外籍人士的需邮寄如下材料:

1.集资参与人本人身份证正反面复印件;

2.集资参与人本人银行卡正反面复印件;

3.收款账户确认书(详见附件3)。

每份均需集资参与人本人签字且捺印。

二、公司为集资参与人的需邮寄如下材料:

1. 营业执照;

2. 收款账户确认书 (详见附件3);

3.法定代表人证明;

4.法定代表人身份证正反面复印件。

每份材料均需公司盖章及法定代表人签字。

三、集资参与人已死亡需由继承人代领款项的

继承人只有一人的,需邮寄如下材料:

1.继承人身份证正反面复印件;

2.亲属关系证明(需村委会或居委会盖章);

3.集资参与人死亡证明(公安开具);

4.证明继承权的公证书或法院判决书;

5.继承人银行卡正反面复印件;

6.收款账户确认书(详见附件3)。

每份材料均需继承人签名捺印。

继承人两人及以上,除提交上述六份材料外,仍需全体 继承人协商推选一人对接本案领取退赔款项工作,且需提交 情况说明(需写明所有继承人均同意由 XXX 代为领取小牛资 本案退赔款项,各继承人均需签名捺印)。

注:不接受全体继承人出具的未经公证的财产继承协议。

邮寄信息(仅针对需线下邮寄划款材料):

收件人: 吴助理

收件电话:18998916183(可接收手机短信,仅在工作日 工作时间内接听电话)

邮寄地址:广东省深圳市福田区彩田北路 6003 号

注:公民身份号码为18位的人员,请通过线上方式提 交有关材料,勿邮寄纸质材料,邮寄材料不作为划款依据。

#### 附件三

### 收款账户确认书

深圳市中级人民法院:

关于彭铁等人退赔案件,案号为(2024)粤 03 执 279 号。 现将本人(单位)收款账户信息提交贵院,用于收取案件款项, 具体信息如下:

开户行:\_\_\_\_\_

(开户行请注明省、市,如:XX银行广东省深圳市分行)

户 名:\_\_\_\_\_

账 号:

如上述收款账户信息需要变更,我方承诺将第一时间向法院 提交书面申请,否则,由此导致的法律后果由我方自行承担。

> 申请人: 联系方式: 日 期: